# Clarivate

# **Cortellis Competitive Intelligence**

#### 特定企業のプロフィール(注力する疾患と開発ステージ、ポートフォリオ等) を確認する

Cortellis Competitive IntelligenceのCompany Reportには、過去のパートナリングや吸収合併の歴史、保有するポートフォリオや開発関連特許の一覧、専門性のある技術領域や注力している疾患など、業務提携を検討する上で企業評価の 参考となる情報が収録されています。

本資料ではUSに拠点を置くAkcea Therapeutics Incを例に、Cortellisに収録されている企業レポートを解説します。

1. 検索ボックスに企業名を入力し検索を実行します。検索結果画面左のレポートタイプにて、Companiesが選択されているかご確認ください。Akcea社のレコード名をクリックし、レポートを展開します。

| Cortellis <sup>®</sup>            | All - akcea                                         |                           | Index C                                                   | Full Text Q                                                                               | Explo             | re 👻     |           |  |  |  |
|-----------------------------------|-----------------------------------------------------|---------------------------|-----------------------------------------------------------|-------------------------------------------------------------------------------------------|-------------------|----------|-----------|--|--|--|
|                                   | Advanced search   Structure search   Search history |                           |                                                           |                                                                                           |                   |          |           |  |  |  |
| <back forward=""  =""></back>     | Search Results                                      |                           |                                                           | c                                                                                         | Related Content   | 💕 Save a | and Ale   |  |  |  |
|                                   | 3 results found for index Search for                | the search term 'akcea'   |                                                           |                                                                                           |                   | First    | Previou   |  |  |  |
| Report Type                       | Results Perpage: 25 🗸 So                            | rt by: Relevance          | ♥ ♥ Orde                                                  | r Columns                                                                                 |                   | 1        | View      |  |  |  |
| Show selected only                | Company Name                                        | Parent Company Name       | Organization Type                                         | Key Technologies                                                                          | Field of Activity |          | Countr    |  |  |  |
| Broker Bernerth (1040)            |                                                     | Filters : [0]             | Filters : [0]                                             | Filters : [0]                                                                             | Filters : [0]     |          | Filters : |  |  |  |
| Clinical Trials (51)              | Akcea Therapeutics Inc                              | Ionis Pharmaceuticals Inc | Organization Sub-Type :<br>Company                        | Antibody fragment; Antibody;<br>Imaging; Immunodetection;<br>Monoclonal antibody; Peptide | Biologics         |          | US        |  |  |  |
| Companies (3)<br>Conferences (26) |                                                     |                           |                                                           | Transgenie mouse                                                                          |                   |          |           |  |  |  |
| Deals (10)                        |                                                     |                           |                                                           |                                                                                           |                   |          |           |  |  |  |
| Disease Briefings (2)             | Akcea Therapeutics UK Ltd                           | Ionis Pharmaceuticals Inc | <ul> <li>Parent Com</li> <li>業の組合社友</li> </ul>            | pany Nameはれ<br>·テレキす 木事(                                                                  | 英案対象の1<br>列でけれる:  | -        | UK        |  |  |  |
| Drugs (7)                         |                                                     |                           | 木の杭云江で                                                    | .小しよう。本手                                                                                  |                   | -        |           |  |  |  |
| Event Transcripts (219)           |                                                     |                           | 社の親会社で                                                    | あるIonisが記載                                                                                | されています。           | <b>,</b> |           |  |  |  |
| Literature (7)                    |                                                     |                           |                                                           |                                                                                           |                   |          |           |  |  |  |
| Patents (26)                      | Ionis Pharmaceuticals Inc                           | Ionis Pharmaceuticals Inc | Organization Sub-Type :                                   | Biological therapeutic;                                                                   | Pharmaceuticals   |          | US        |  |  |  |
| Press Releases (342)              | -                                                   |                           | Company<br>Company Type : Public<br>Company Size : Medium | Oligonucleotide antisense;<br>Subcutaneous formulation;<br>Parenteral formulation         |                   |          |           |  |  |  |
| Regulatory (173)                  |                                                     |                           | and a second second                                       | unspecified; RNA antisense;                                                               |                   |          |           |  |  |  |

2. レポート画面左側のタブからCompany Profileを選択し、企業の変遷を確認できます。Company Profileは合併、 買収、スピンオフといった企業の変遷について、編集員が各ソースを参考に内容をサマライズして収録します。

| Back Forward >           | Company Report                                                                                                    |
|--------------------------|----------------------------------------------------------------------------------------------------|
| kcea Therapeutics Inc    | 各テキストの冒頭は関連ニュースの日付で始まり、最後にはソース番号が記載されま                                                                                                    |
| Snapshot                 | Highlight Search Terms & Synonyms < Pn                                                                                                    |
| Latest Press Releases    | COMPANY PROFILE                                                                                                    |
| Latest Event Transcripts | SUMMARY                                                                                                    |
| Broker Research Reports  | Akcea Therapeutics Inc is an affiliate of Isis Pharmaceuticals which is focused on the development and commercialization of the drugs in tsis' lipid franchise.                                                                                                    |
|                          | ACQUISITIONS AND SPIN-OFFS                                                                                                    |
| Company Profile          | In October 2020, Ionis Pharmaceuticals announced the successful completion of its transaction to acquire 100% ownership of Akcea Therapeutics [2339467].                                                                                                    |
| Funding                  | In August 2020, Junis signed an agreement with the company to acquire all Alexa's share that it did not already own, approximately 24%, for \$18.15 per share in cash. The transaction area exceeded to clears in the bearth custer of a 2020 12312811. In Orthon 2020. Line is completed acquirillon of Alexa 123246731                                                                                                    |
| Financials               | In September 2017, the company and lonis (formerly Isis) established a wholly owned Canadian subsidiary, Akcea Therapeutics Canada inc [1059548].                                                                                                    |
| Company Contacts         | LICENSING AGREEMENTS                                                                                                    |
| Subsidiary Companies     | In August 2020, Ionis Pharmaceuticals and its affiliate Akcea Therapeutics entered into a definitive agreement under which Ionis acquired all of the outstanding shares of Akcea<br>common stock that was not already own, approximately 24%, for \$18.15 per share in cash [2312894].                                                                                                    |
| Drug Sales and Forecasts | FINANCIAL                                                                                                    |
| Drugs                    | In July 2017, the company announced the pricing of its initial public offering of 15,625,000 shares of common stock at a public offering price of S8 per share, for gross proceeds of \$125 million. At that time, Akcea had granted the underwriters a 30-day option to buy up to 2,443,750 additional shares of common stock at the public offering price, less                                                                         |
| Deals                    | underWinung discount and commissions, to cover over-altorments, it aliy, necessi sharles were appected to begin trading on the MysLAQ ulobal select Maintee on Juny 14, 2017<br>under the symbol "ArXEC" The offering was expected to close on July 19, 2017, subject to customary closing conditions, in addition, Revarite Pharma hard agreed to purchase S50<br>purchase S50                                                           |
| Clinical Trials          | offering price. The closing of the initial public offering was placement concurrent with compression of works as much placement (1945072); later that month, the initial public offering was not conditioned upon the closing of the concurrent private placement (1945072); later that month, the initial public offering was closed. The access forced from the offering were \$143.8 million. Novariti Pharma purchased \$50.0 million |
| Patents                  | of Akcea's common stock in a separate private placement. Akcea's common stock was listed on the NASDAQ Global Select Market under the symbol "AKCA" [1946114].                                                                                                    |
| Change History           | In March 2017, the company filed a registration statement on Form S-1 with the SEC, for the proposed public offering of its common stock. At that time, the company applied to list its common stock on the Nasdag (lobal Market under the trading symbol XA                                                                                                    |
| Sources                  | expected to be between \$12.00 and \$14.00 per share [13:6029] 「百子表記の数子はアキストソースとのにし、アクセス可能です                                                                                                    |

# 🗘 Clarivate

3. Drugタブを選択すると開発ポートフォリオを疾患領域および開発ステージ別にチャート表示できます。 チャート内をクリックすると該当する医薬品レポート一覧へアクセスします。

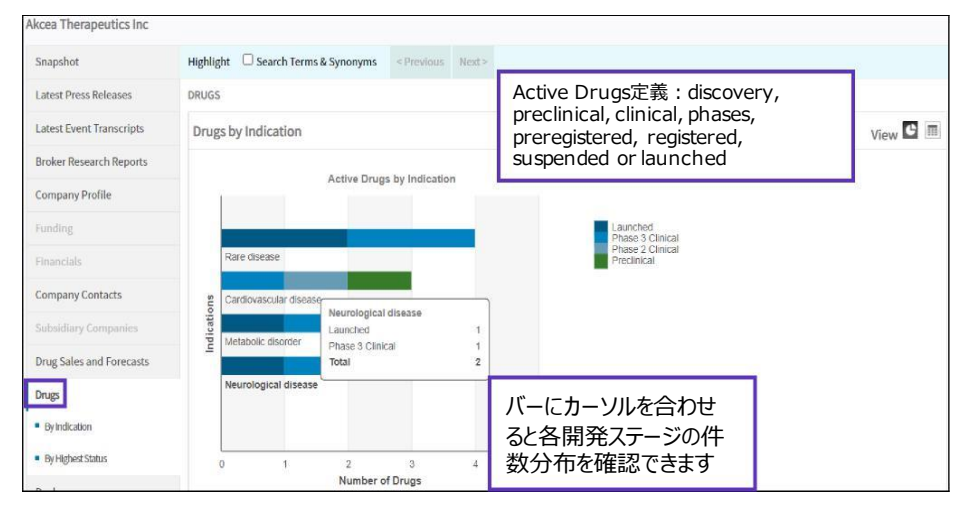

## 4. 二段目のチャートでは開発品のステージ分布を表示します。ポートフォリオの開発ステージごとの分布から後期開発品に注力しているのか、前臨床段階の研究開発に注力しているのか、パートナリングを検討する上での企業特徴をクイックに確認可能です。

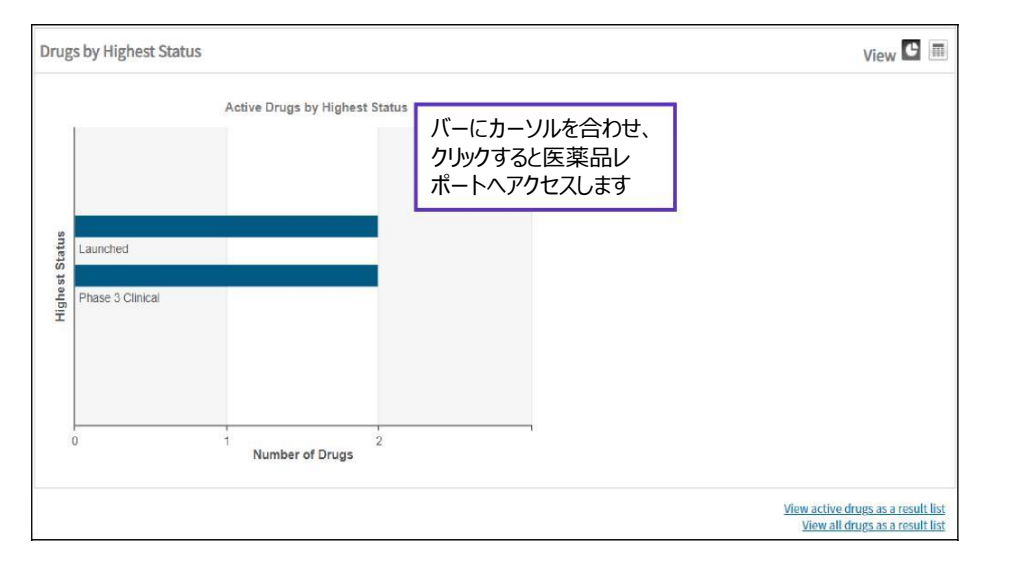

### 5. Deal、Clinical Trials、Patentの各タブを選択すると、ライセンスタイプ別のディール件数と一覧へのアクセス、対象疾患・Phaseごとの試験数とその一覧へのアクセス、疾患に紐づけた特許数一覧とそれらへのアクセスが可能になります。

| Akcea Therapeutics Inc             |                                                     |     |                                               |   |                                               |                 |
|------------------------------------|-----------------------------------------------------|-----|-----------------------------------------------|---|-----------------------------------------------|-----------------|
| Snapshot                           | Highlight Search Terms & Synonyms < Previous Next > |     |                                               |   |                                               |                 |
| Latest Press Releases              | DEALS                                               |     |                                               |   |                                               |                 |
| Latest Event Transcripts           | Agreement Type                                      | Tar | Target (Principal Company)<br>Active Inactive |   | Acquirer (Partner Company)<br>Active Inactive |                 |
| Broker Research Reports            |                                                     | Ac  |                                               |   |                                               |                 |
| Company Profile                    | Drug - Development/Commercialization License        | 1   | 0                                             | 1 | 0                                             | 2               |
| Funding                            | Drug - Manufacturing/Supply                         | 0   | 0                                             | 2 | 0                                             | 2               |
| Financials                         | Drug - Commercialization License                    | 1   | 0                                             | 0 | 0                                             | 1               |
| Company Contacts                   | Drug - Funding                                      | 1   | 0                                             | 0 | 0                                             | 1               |
| Subsidiary Companies               | Technology - Other Proprietary                      | 0   | 0                                             | 1 | 0                                             | 1               |
| Drug Sales and Forecasts           |                                                     |     |                                               |   | View deals                                    | as a results li |
| Drugs                              |                                                     |     |                                               |   |                                               |                 |
| Deals                              | Deal Asset Type                                     |     | Principal<br>Active Inactive                  |   | Partner<br>e Active Inactive                  |                 |
| <ul> <li>Agreement Type</li> </ul> |                                                     |     |                                               |   |                                               |                 |
| Asset & Transaction Type           | + Product                                           | 5   | 5 0                                           | 7 | 0                                             | 12              |
| Clinical Trials                    | Capital(Grants/Loans/Equity Inv./ Royalty buyouts)  | 1   | 1 0                                           | 0 | 0                                             | 1               |
| Patents                            | + Service                                           | 0   | 0                                             | 1 | 0                                             | 1               |

#### 【製品に関する問い合わせ】 クラリベイト カスタマーケア (<u>ts.support.jp@clarivate.com</u>)

© 2021 Clarivate. Clarivate and its logo, as well as all other trademarks used herein are trademarks of their respective owners and used under license.